# Anleitung für Bestellungen über das Bestellportal des Katholischen Frauenbundes

Sehr geehrte Nutzerin, anbei die Anleitung für Bestellungen im Internetportal des Katholischen Frauenbundes.

**1.** Gehen Sie mit ihrem Browser (z. B. Internet Explorer, Firefox, Opera, Safari, Chrome oder andere) auf die Seite des Katholischen Frauenbundes mit der Adresse:

### www.frauenbund-bayern.de/bestellportal

oder diekt auf die Seite vom neuen Internetshop: www.frauenbund.kelly-druck.de

Bitte klicken Sie "Hier gelangen Sie zu dem Bestellportal" auf der Frauenbundseite an.

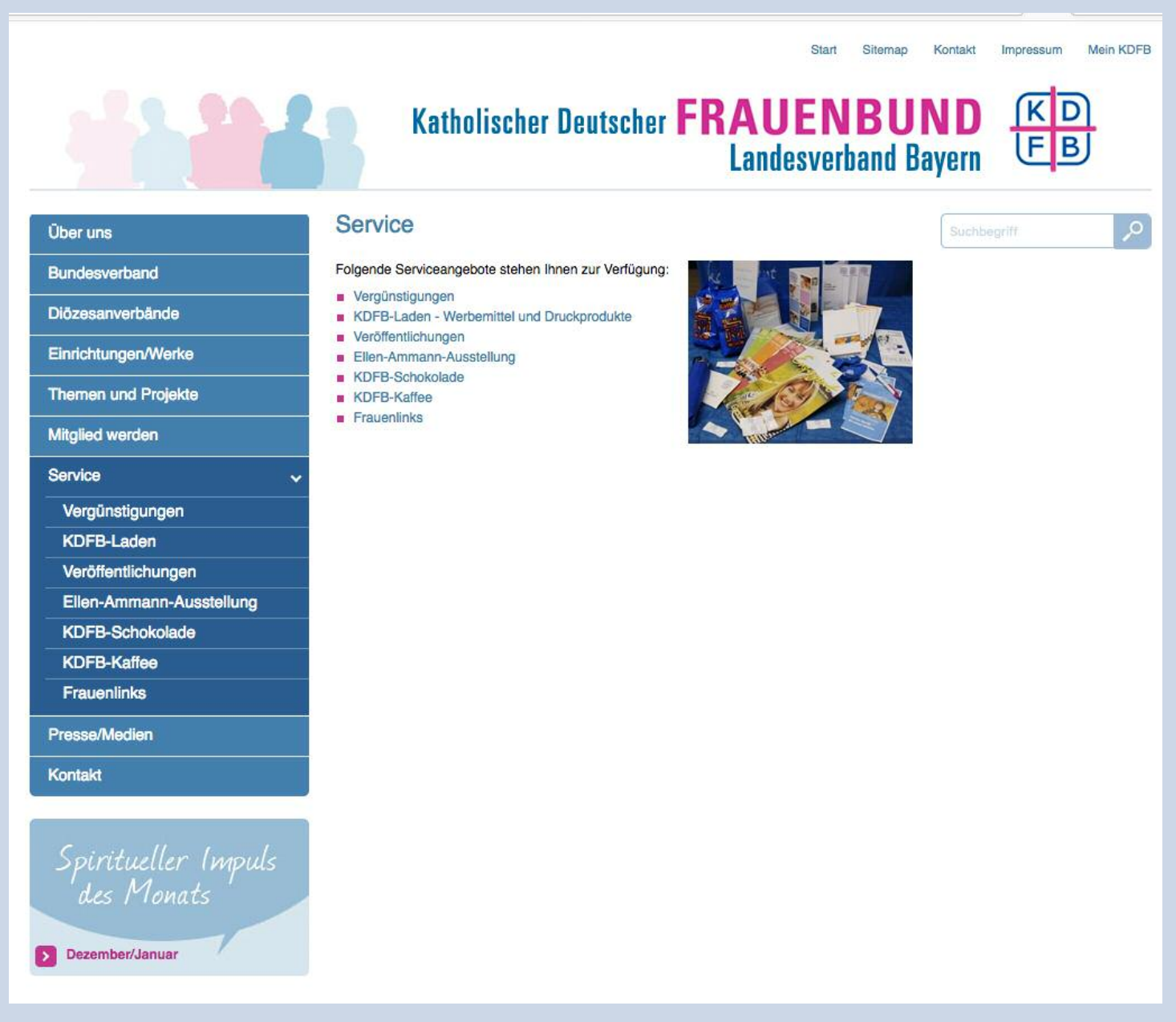

### Jetzt öffnet sich die Startseite des KDFB-Laden – Werbemittel und Druckprodukte.

Sie können im Shop alle Artikel ansehen, ohne sich anzumelden. Wenn Sie sich anmelden möchten, lesen Sie auf den Seiten 3 und 4 weiter. Möchten Sie erst die Produke ansehen, lesen Sie ab Seite 5 und melden Sie sich erst später an. Um Artikel bestellen zu können, müssen Sie angemeldet sein.

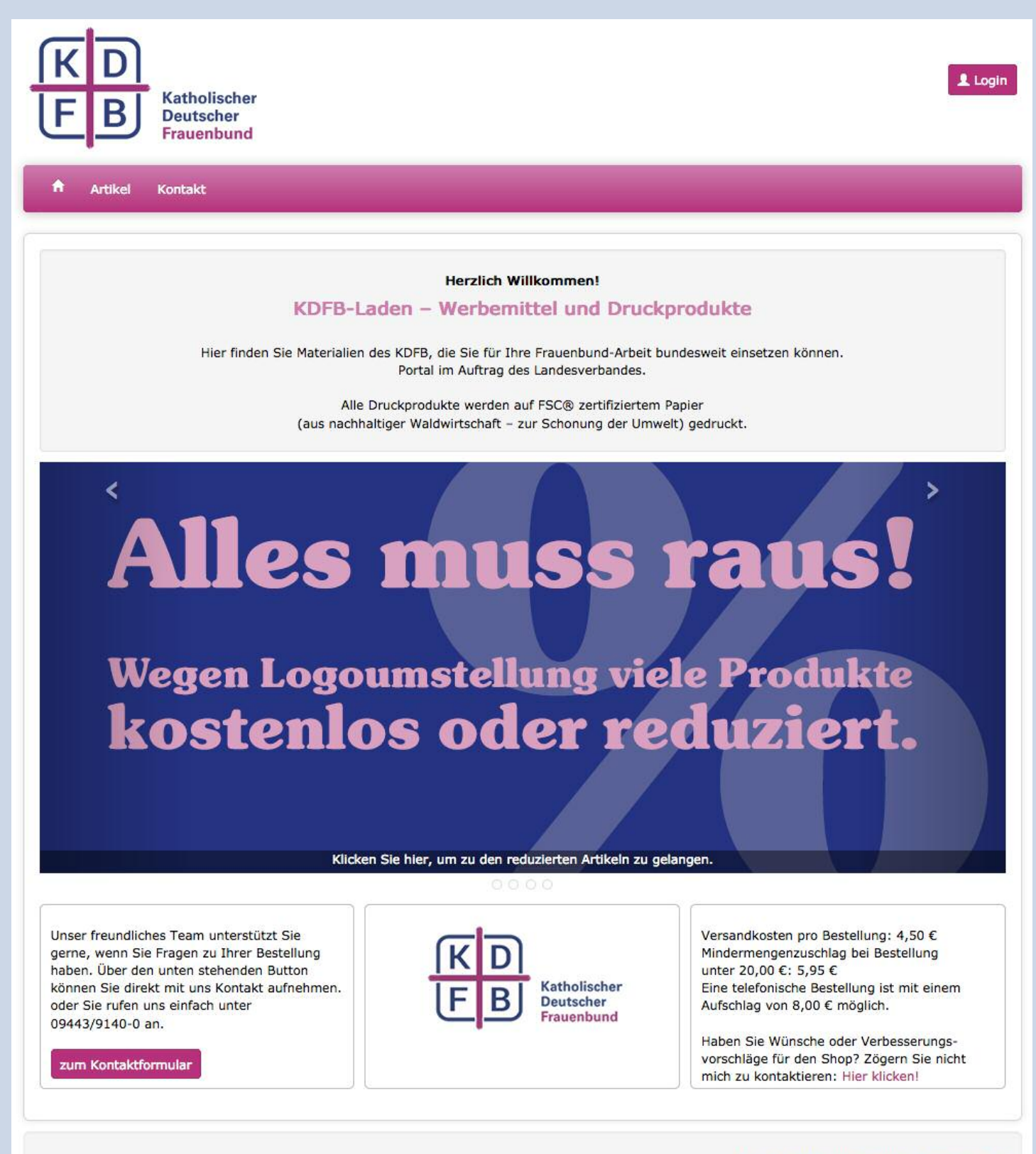

Kontakt AGB Impressum Widerrufsrecht

### 2. Anmeldung:

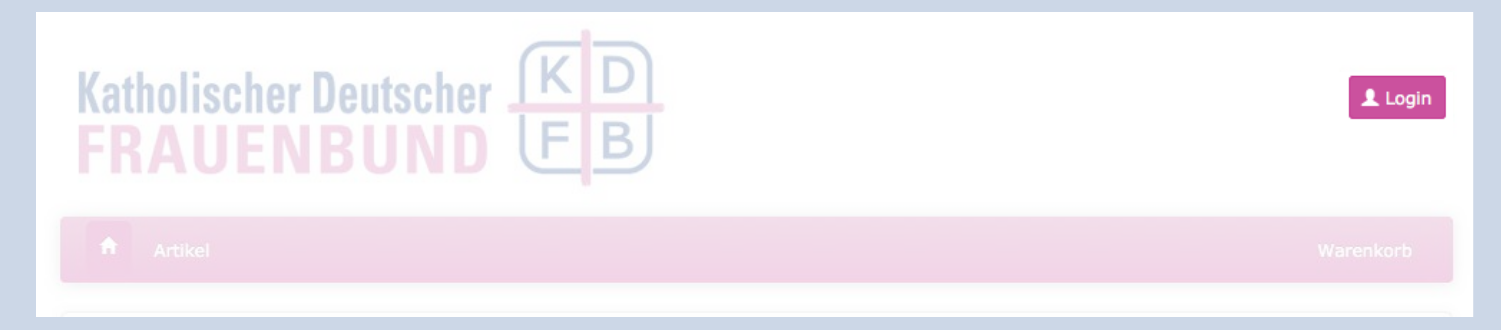

Klicken Sie mit der Maus auf den Button **"Login**" oben rechts im Fenster. Dann öffnet sich das neue Fester **Kundenbereich.** Hier haben Sie drei Möglichkeiten:

> Wenn Sie sich bereits registriert haben aber ihr Passwort nicht mehr wissen, klicken Sie auf "**Passwort vergessen**". Sie müssen dann Ihre E-Mail-Adresse angeben und ein neues Passwort wird Ihnen sofort per E-Mail zugeschickt.

| undenbereich                                                                                          | ×                               |
|----------------------------------------------------------------------------------------------------|---------------------------------|
| Email                                                                                                 | Passwort vergessen              |
| •••••                                                                                                 | <b>1</b> Neuregistrierung       |
| 🖴 Login                                                                                               |                                 |
|                                                                                                    |                                 |
|                                                                                                    |                                 |
| Wenn Sie sich bereits angemeldet haben<br>und ein Passwort besitzen,<br>können Sie sich bier anmelden | Cia aind dag grate Malim Chan 2 |
| Einfach E-Mail-Adresse und Passwort                                                                   | Sie sind das erste Mai im Snop? |

(welches sie bei der Neuregistrierung

auf "Login" klicken und Sie können

angegeben haben) eingeben,

Lesen Sie weiter auf Seite 5.

Ihre Artikel bestellen.

Haben Sie sich noch nicht beim Frauenbund-Shop angemeldet, dann klicken Sie bitte auf "**Neuregistrierung**", um sich Ihre Zugangsdaten zu beschaffen.

### 2a. Neuregistrierung:

Wenn Sie sich neu anmelden möchten, öffnet sich nach dem Klicken auf **"Neuregistrierung**" das Fenster **"Benutzerregistrierung".** 

| itte füllen Sie alle mit *<br>alls Sie schon einen Ac | <sup>e</sup> gekennzeichneten Felde<br>count haben, können Sie | r aus um sich zu registr<br>sich über das Loginform | ieren (die Lieferadressfelder<br>nular oben rechts einloggen. | sind optional, solange alle diese Felder leer sind |
|-------------------------------------------------------|----------------------------------------------------------------|-----------------------------------------------------|---------------------------------------------------------------|----------------------------------------------------|
| Benutzer-Registrie                                    | rung                                                           |                                                     | Rechnungsadress                                               | se                                                 |
| Anrede*                                               | Firma                                                          | \$                                                  | Firma:                                                        |                                                    |
| Vorname*:                                             |                                                                |                                                     | Name:                                                         |                                                    |
| Nachname*:                                            |                                                                |                                                     | Straße/Hausnr.*:                                              |                                                    |
| E-Mail*:                                              |                                                                |                                                     |                                                               |                                                    |
| Telefon:                                              |                                                                |                                                     |                                                               | h                                                  |
| Passwort*:                                            |                                                                |                                                     | DI 7*•                                                        |                                                    |
| Passwort bestätigen*:                                 |                                                                |                                                     | 0.+**                                                         |                                                    |
|                                                       |                                                                |                                                     | ore.                                                          | Deutschland                                        |
|                                                       |                                                                |                                                     | Lieferadresse                                                 |                                                    |
| Firmenname*:                                          |                                                                |                                                     |                                                               |                                                    |
| Diözesanverband:                                      |                                                                |                                                     |                                                               |                                                    |
| Zweigverein/Funktion:                                 |                                                                |                                                     |                                                               |                                                    |

Hier können Sie Ihre Daten angeben, damit wir Ihren Auftrag nachvollziehen und auch Ihre Artikel an die richtige Adresse verschicken können. Alle Felder mit einem \*-Stern sind Pflichtfelder, die Sie ausfüllen müssen, um sich anmelden zu können.

Haben Sie die Felder ausgefüllt, klicken Sie auf **"Daten absenden**" und Sie bekommen eine Bestätigungs-Mail. In dieser Mail klicken Sie auf den Bestätigungslink. Dieser öffnet die Seite vom Frauenbund-Shop und bestätigt Ihnen Ihre Anmeldung.

Jetzt können Sie links neben dem Button **"Logout**" Ihren Benutzernamen sehen. Dadurch wissen Sie, dass Sie angemeldet sind. (Nach dem klicken auf den Bestätigungs-Link sind Sie automatisch angemeldet. Wenn Sie wieder einmal Artikel bestellen möchten, brauchen Sie nur noch auf "Login" zu klicken und Ihre E-Mail-Adresse und Ihr Passwort eingeben.)

Wenn Sie nun auf das Haus-Symbol links klicken, kommen Sie auf die Startseite des Shops.

### 3. Startseite:

Dann öffnet sich die Startseite vom neuen Internetshop des Katholischen Frauenbundes.

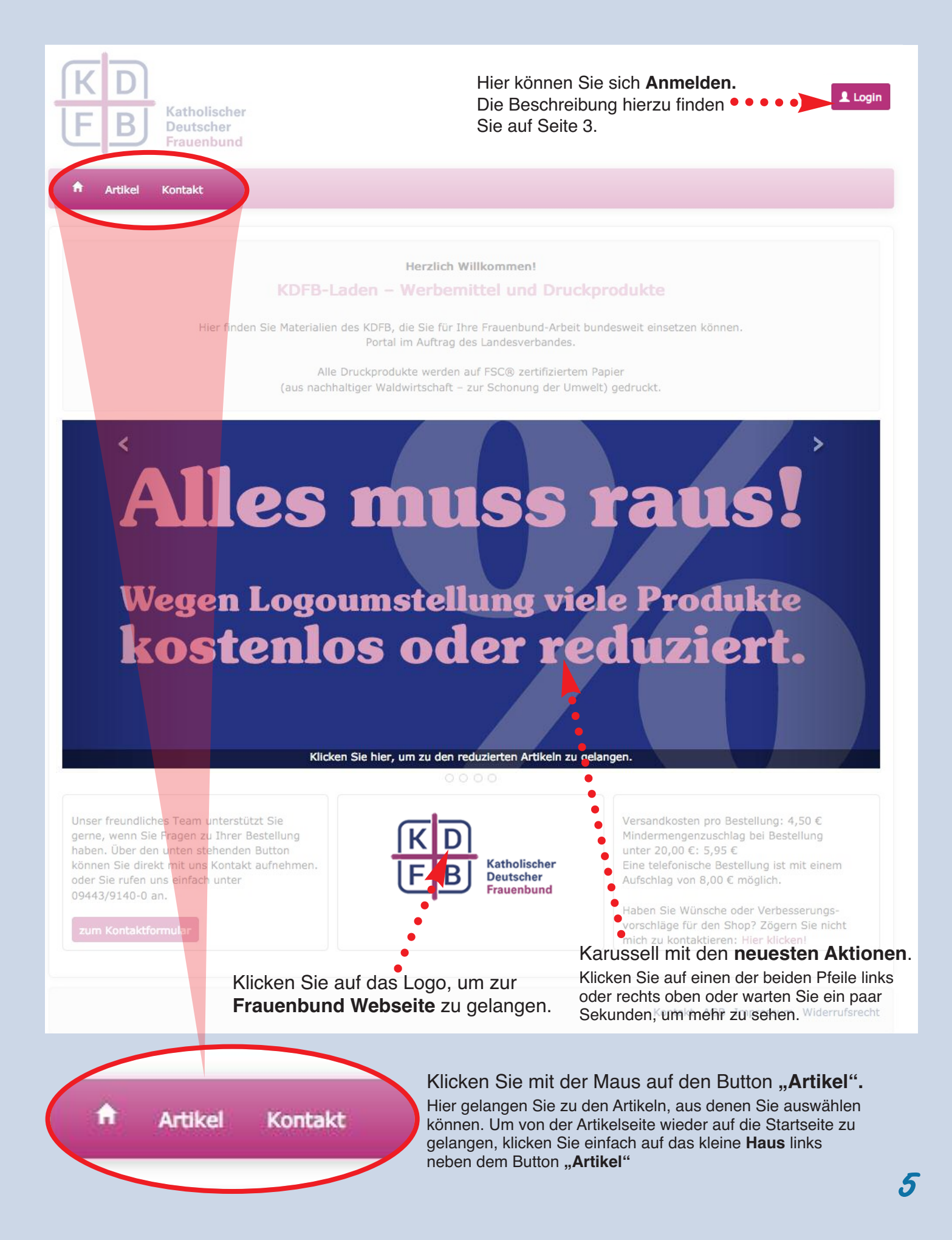

### 4. Artikel durchstöbern:

Wenn Sie jetzt auf den Button Artikel klicken, kommen Sie auf die unten abgebildete Seite.

Hier können Sie sich entscheiden, ob Sie gerne Artikel mit dem alten Logo, die reduziert oder kostenlos sind, bestellen möchten, oder lieber Artikel mit dem neuen Logo.

Untenstehend sehen Sie eine Liste der verfügbaren Produktkategorien. Bitte wählen Sie eine Kategorie!

Wenn Sie gerne Artikel **in den Warenkorb legen** möchten, müssen Sie vorher angemeldet sein. Ob Sie angemeldet sind, können Sie überprüfen, wenn Sie oben rechts den Button "Logout" und Ihren Namen sehen, wenn der Button "Login" erscheint, sind Sie noch nicht angemeldet.

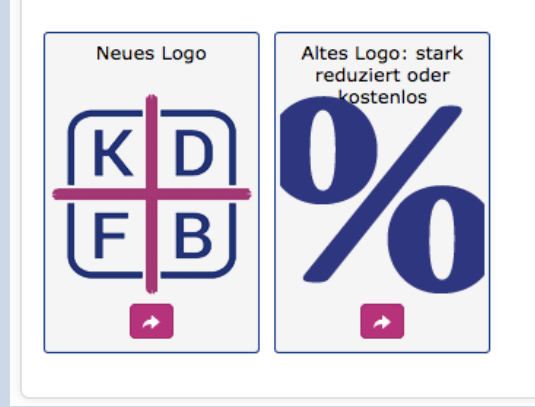

Bei den **Artikel mit dem neuen Logo** können Sie in Ruhe stöbern und sich die verschiedenen Kategorien ansehen.

Wenn Sie sich für eine Kategorie entschieden haben, klicken Sie auf das jeweilige Feld.

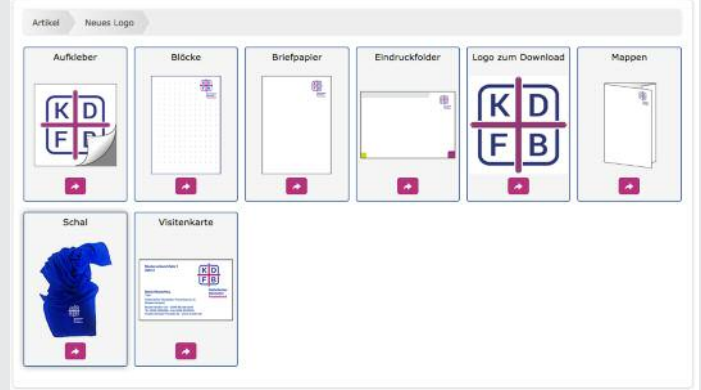

Dadurch gelangen Sie dann zu den Artikeln. Bei manchen Kategorien gibt es auch noch Unterkategorien. Wählen Sie wieder die Kategorie Ihrer Wahl, bis Sie bei Ihrem gewünschten Produkt angelangt sind. Bei den **Artikel mit dem alten Logo** können Sie die einzelnen Artikel direkt bestellen, indem die zuerst die Stückzahl eingeben und danach auf den kleinen Warenkorb rechts daneben klicken.

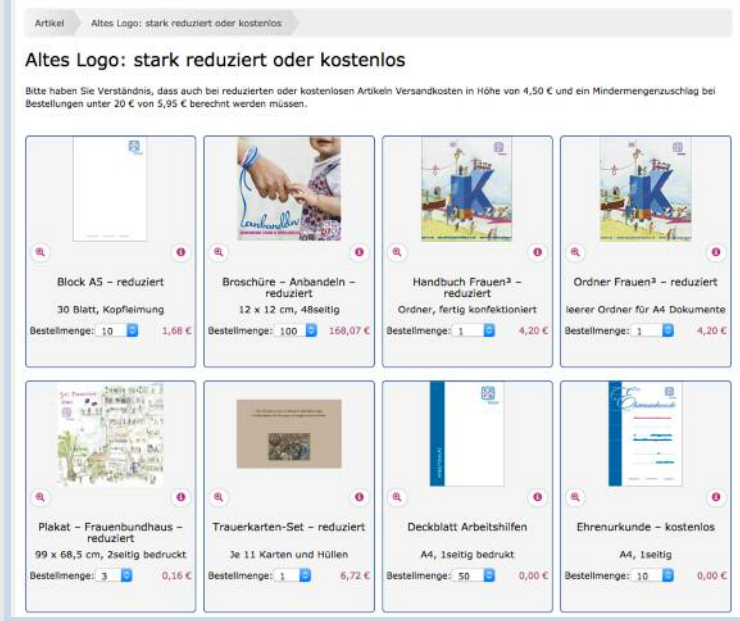

Haben Sie ihr gewünschtes Produkt gefunden, haben Sie verschiedene Möglichkeiten:

### Ir Ga (o re Ih di pi et Block A4 39 slatt, topfleimung Auflagt: 10 € 8,40 € €

#### Info

KD

FB

Gehen Sie mit Ihrer Maus (ohne zu klicken) auf rechts unter der Darstellung Ihres Artikels. Hier wird Ihnen dieser Beschrieben (z.B. Papier, Format, Verarbeitung, etc.).

Format: A4 (29,7 x 21 cm), Papier: 80g Offset holzfrei weiß, Umfang: je Block 30 Blatt, 1seitig bedruckt, Druckfarbe: 4/0farbig Euroskala, Verarbeitung: schneiden, 475g Graupappe als Boden, blockweise kopfgeleimt, in 10er Bündelung

### pro 10 Stück 10,00 € inkl. MwSt.

8

Q

#### Lupe

tentent

Gehen Sie mit Ihrer Maus (ohne zu klicken) auf die Lupe links unter der Darstellung Ihres Artikels. Ihr Artikel vergrößert sich dann, sodass Sie ihn sich genauer ansehen können.

seliderizeb

Cart Artikel wurde in den Warenkorb gelegt.

#### Warenkorb

Klicken Sie auf das Warenkorbsymbol, wenn Sie sich für Ihr Produkt entschieden und die gewünschte Stückzahl eingegeben haben.

Danach wird Ihr Produkt in den Warenkorb gelegt. Wenn die Anzeige "Artikel wurde in den Warenkorb gelegt." erscheint, war der Vorgang erfolgreich.

Wenn Sie jetzt weitere Artikel ansehen möchten, klicken Sie wieder auf den Button **Artikel** und Sie gelangen zum Anfang mit Ihren Produktkategorien.

Wie Sie Ihre Bestellung abschließen können, lesen Sie auf den folgenden Seiten.

## Auflage

signatori

Klicken Sie auf die Zahl neben **Auflage** und es öffnet sich eine Liste mit den zu bestellenden Stückzahlen. Wählen Sie hier Ihre gewünschte Stückzahl aus und der Preis Ihres Artikels aktualisiert sich automatisch.

| Auflage: | 10  | + |
|----------|-----|---|
|          | 10  |   |
|          | 20  |   |
|          | 30  |   |
|          | 40  |   |
|          | 50  |   |
|          | 100 |   |
|          | 150 |   |
|          | 200 |   |
|          | 300 |   |
|          | 400 |   |
|          | 500 |   |

### 5. Bestellung abschließen:

1. Klicken Sie nun auf den Button Warenkorb rechts oben in der pinken Leiste.

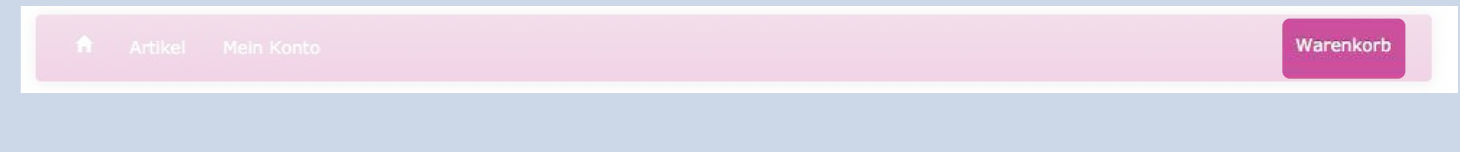

So gelangen Sie in Ihren Warenkorb, um Ihre Bestellung noch zu prüfen und den Kauf zu bestätigen.

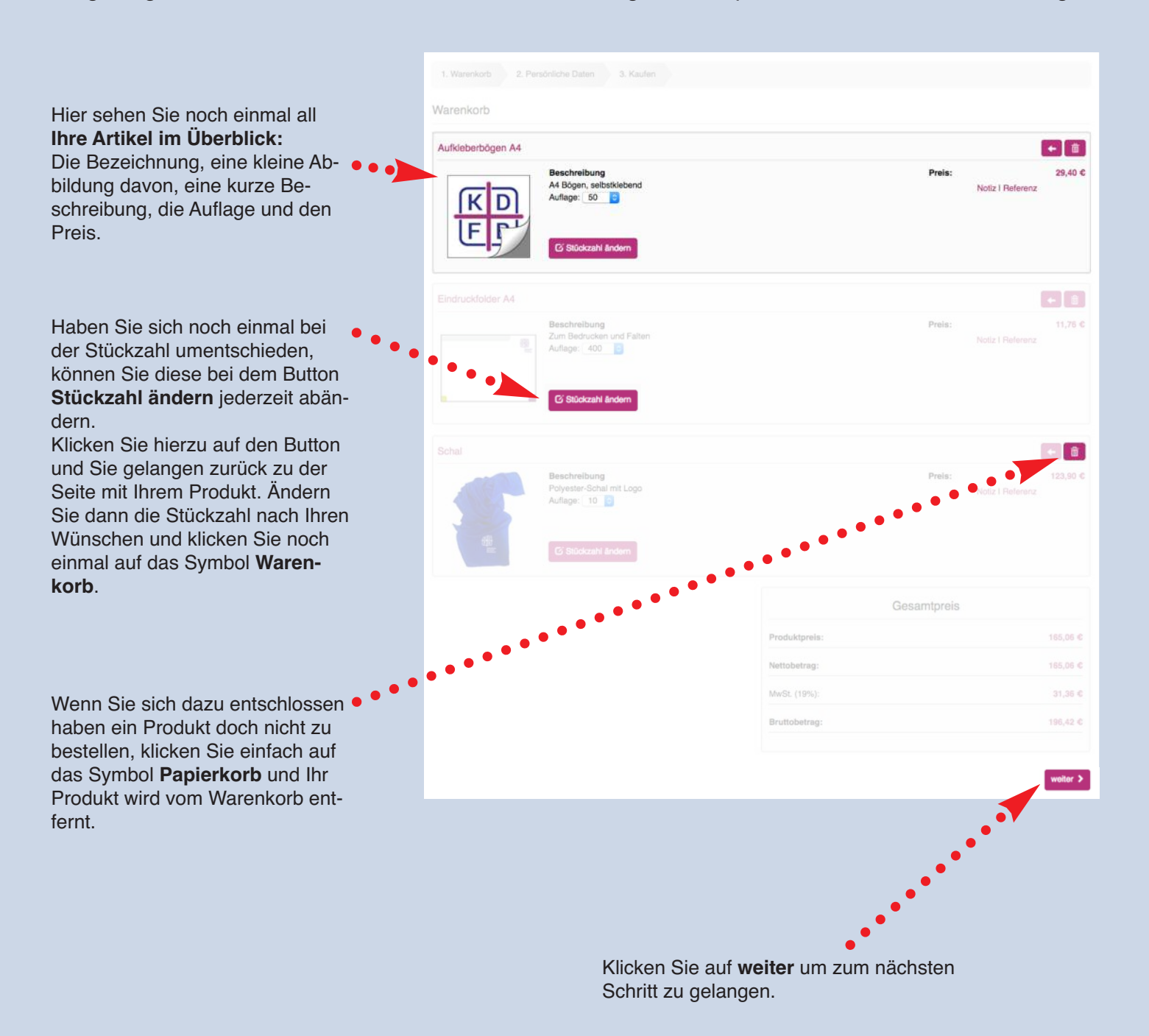

2. Jetzt gelangen Sie zu den Persönliche Daten.
 Hier können Sie noch einmal Ihre Rechnungsanschrift und die Lieferanschrift überprüfen.

| 1. Warenkorb 2. Per                                                                                                    | sönliche Daten 3. Ka | ufen                                                                                        |                                                                                                    |                                           |                                               |
|----------------------------------------------------------------------------------------------------|----------------------|---------------------------------------------------------------------------------------------|----------------------------------------------------------------------------------------------------|-------------------------------------------|-----------------------------------------------|
| Persönliche Daten                                                                                                    |                      |                                                                                             |                                                                                                    |                                           |                                               |
|                                                                                                    |                      |                                                                                             |                                                                                                    |                                           |                                               |
| Firma:                                                                                                    | KDFB                 |                                                                                             | Firma:                                                                                               | KDFB                                      |                                               |
| Vor-und Nachname:                                                                                                    | Maria Musterfrau     |                                                                                             | Vor-und Nachname:                                                                                    | Maria Musterfrau                          |                                               |
| Vollständige Anschrift:                                                                                                    | Musterstraße 123     |                                                                                             | Vollständige Anschrift:                                                                              | Musterstraße 123                          |                                               |
| PLZ*:                                                                                                    | 12345                |                                                                                             | PLZ*:                                                                                                | 12345                                     |                                               |
| Ort:                                                                                                    | Musterstadt          |                                                                                             | Ort:                                                                                                 | Musterstadt                               |                                               |
| Land:                                                                                                    | Deutschland          |                                                                                             | Land:                                                                                                | Deutschland                               |                                               |
|                                                                                                    |                      |                                                                                             |                                                                                                    |                                           |                                               |
|                                                                                                    |                      |                                                                                             | Andern                                                                                               |                                           |                                               |
| /ersandart                                                                                                    |                      |                                                                                             |                                                                                                    |                                           |                                               |
| Bitte die Versandart ausw<br>DPD-Paketdienst      Abholung                                                                                                    | ählen                | <ul> <li>Dann wähle</li> </ul>                                                              | en <mark>Sie no</mark> ch die Verand                                                                 | lart.<br>Preis:                           | 4,50                                          |
| Bitte die Versandart ausw<br>DPD-Paketdienst<br>Abholung<br>Zahlungsart                                                                                                    | ählen                | ● ● Dann wähle                                                                              | en <mark>Sie no</mark> ch die Veranc                                                                 | lart.<br>Preis:                           | 4,50                                          |
| Bitte die Versandart ausw<br>DPD-Paketdienst<br>Abholung<br>Cahlungsart<br>Rechnung                                                                                                    | ählen                | ● ● Dann wähle                                                                              | en <mark>Sie n</mark> och die Veranc                                                                 | lart.<br>Preis:                           | 4,50                                          |
| Bitte die Versandart ausw<br>DPD-Paketdienst<br>Abholung<br>Abholungsart<br>Rechnung<br>Zahlungsart<br>Carrück zum Warenkorb                                                                                                    | ählen                | <ul> <li>Dann wähle</li> </ul>                                                              | en <mark>Sie n</mark> och die Verand<br>Haben Sie alle E<br>vorgenommen,<br>klicken Sie auf <b>w</b> | lart.<br>Preis:<br>instellungen<br>eiter. | 4,50                                          |
| Bitte die Versandart ausw<br>DPD-Paketdienst<br>Abholung<br>Cahlungsart<br>Rechnung<br>Zurück zum Warenkorb                                                                                                    | ählen                | • Dann wähle                                                                                | en Sie noch die Verand<br>Haben Sie alle E<br>vorgenommen,<br>klicken Sie auf <b>w</b>               | lart.<br>Preis:<br>instellungen<br>eiter. | 4,50<br>• • • • • • • • • • • • • • • • • • • |
| Bitte die Versandart ausw<br>DPD-Paketdienst<br>Abholung<br>Cahlungsart<br>Rechnung<br>Zurück zum Warenkorb                                                                                                    | ählen                | Dann wähle                                                                                  | en <mark>Sie n</mark> och die Verand<br>Haben Sie alle E<br>vorgenommen,<br>klicken Sie auf <b>w</b> | lart.<br>Preis:<br>instellungen<br>eiter. | 4,50                                          |
| Bitte die Versandart ausw<br>DPD-Paketdienst<br>Abholung<br>Cahlungsart<br>Rechnung<br>zurück zum Warenkorb                                                                                                    | ählen                | • Dann wähle                                                                                | en Sie noch die Verand<br>Haben Sie alle E<br>vorgenommen,<br>klicken Sie auf <b>w</b>               | lart.<br>Preis:<br>instellungen<br>eiter. | 4,50                                          |
| Bitte die Versandart ausw<br>DPD-Paketdienst<br>Abholung<br>ahlungsart<br>Rechnung<br>zurück zum Warenkorb<br>Können Sie die Li<br>h abändern. Dazu<br>Button Zändern un                                                                                                    | ählen                | Dann wähle     Lieferanschrift     Firma:     Vor-und Nachname:                             | en Sie noch die Verand<br>Haben Sie alle E<br>vorgenommen,<br>klicken Sie auf <b>w</b>               | lart.<br>Preis:<br>instellungen<br>eiter. | 4,50                                          |
| Bitte die Versandart ausw<br>DPD-Paketdienst<br>Abholung<br>Cahlungsart<br>Cahlungsart<br>Ca | ählen                | Dann wähle     Lieferanschrift     Firma:     Vor-und Nachname:     Voliständige Anschrift: | en Sie noch die Verand<br>Haben Sie alle E<br>vorgenommen,<br>klicken Sie auf <b>w</b>               | lart.<br>Preis:<br>instellungen<br>eiter. | 4,50                                          |
| Bitte die Versandart ausw<br>DPD-Paketdienst<br>Abholung<br>Cahlungsart<br>Cahlungsart<br>Ca | ählen                | Dann wähle     Dann wähle                                                                   | en Sie noch die Verand<br>Haben Sie alle E<br>vorgenommen,<br>klicken Sie auf <b>w</b>               | lart.<br>Preis:<br>instellungen<br>eiter. | 4,50                                          |
| Bitte die Versandart ausw                                                                                                    | ählen                | Dann wähle     Dann wähle                                                                   | en Sie noch die Verand<br>Haben Sie alle E<br>vorgenommen,<br>klicken Sie auf w                      | lart.<br>Preis:<br>instellungen<br>eiter. | 4,50                                          |
| Bitte die Versandart ausw                                                                                                    | ählen                | Dann wähle     Dann wähle                                                                   | en Sie noch die Verand<br>Haben Sie alle E<br>vorgenommen,<br>klicken Sie auf w                      | lart. Preis: instellungen eiter.          | 4,50                                          |

3. Das neue Fenster, das sich jetzt öffnet, zeigt noch einmal eine komplette **Zusammenfassung Ihrer Bestellung**. Bitte kontrollieren Sie hier alles, um sicherzustellen, dass alle Eingaben, die Sie getätigt haben, korrekt sind und es nicht zu falschen Bestellungen oder Lieferadressen kommt.

| 1. Warenkorb 2. Persönliche Daten 3. Kar<br>Warenkorb                                                                                                    |                                                                                                    |            |
|----------------------------------------------------------------------------------------------------|----------------------------------------------------------------------------------------------------|------------|
| Aufkleberbögen A4                                                                                                    |                                                                                                    |            |
| A4 Bögen, selbstklebend<br>Auflage: 50                                                                                                    | Preis<br>Zusammenfassung der von<br>Ihnen bestellten Artikel.                                                           | : 29,40 €  |
| Eindruckfolder A4                                                                                                    | (Beschreibung, Auflage und Preis)                                                                                       |            |
| Beschreibung<br>Zum Bedrucken und Falt<br>Auflage: 400                                                                                                    | en Preis                                                                                                    | : 11,76 €  |
| Schal                                                                                                    |                                                                                                    |            |
| Beschreibung<br>Polyester-Schal mit Logo<br>Auflage: 10                                                                                                   | Preis                                                                                                    | : 123,90 € |
| Rechnungs- und Lieferadresse                                                                                                    |                                                                                                    |            |
| Rechnungsanschrift                                                                                                    |                                                                                                    |            |
| KDFB<br>Maria Musterfrau<br>Musterstraße 123<br>12345 Musterstadt<br>Lieferanschrift<br>KDFB<br>Maria Musterfrau<br>Musterstraße 123<br>12345 Musterstadt | Auflistung der Rechnungs-<br>und Lieferanschrift.<br>(Die Lieferanschrift kann hier noch<br>einmal überarbeitet werden) |            |
|                                                                                                    |                                                                                                    |            |

| Versandart<br>Hier wird Ibre                                                                                                    | ausgewählte Versandart dargestellt                                                                                                    |               |
|----------------------------------------------------------------------------------------------------|----------------------------------------------------------------------------------------------------|---------------|
| DPD-Paketdienst                                                                                                    | ausgewanne versandart dargestent.                                                                                                    | Preis: 4,50 € |
| Zahlungsart                                                                                                    |                                                                                                    |               |
| Rechnung                                                                                                    | ng wird innen per Mail Zugeschickt.                                                                                                    |               |
| Gesamtpreis                                                                                                    | Hier finden Sie die Angaben                                                                                                    |               |
|                                                                                                    | über den Rechnungsbetrag.                                                                                                    |               |
| Produktpreis:                                                                                                    |                                                                                                    | 165,06 €      |
| DPD-Paketdienst:                                                                                                    |                                                                                                    | 4,50 €        |
| Nettobetrag                                                                                                    |                                                                                                    | 169.56 £      |
|                                                                                                    |                                                                                                    |               |
| MwSt. (19%):                                                                                                    |                                                                                                    | 32,22 €       |
| Bruttobetrag:                                                                                                    |                                                                                                    | 201,78 €      |
| Es gelten unsere allgemeinen Geschäftsbe                                                                                                    | dingungen.                                                                                                    |               |
| Die AGB habe ich gelesen und akzeptiert.                                                                                                    |                                                                                                    |               |
|                                                                                                    | Kaufen                                                                                                    |               |
|                                                                                                    |                                                                                                    | AGB Impressum |
|                                                                                                    |                                                                                                    |               |
| Hier kreuzen Sie bitte das Kästchen an, wo<br>Dhne dieses Häckchen können Sie die Bes<br>Den Button für die AGB finden Sie auf jeder                                                 | mit Sie unsere <b>AGB</b> akzeptieren.<br>tellung nicht abschließen.<br><sup>r</sup> Seite, unten rechts im Fenster.                                       | ••••          |
| Hier kreuzen Sie bitte das Kästchen an, wo<br>Dhne dieses Häckchen können Sie die Bes<br>Den Button für die AGB finden Sie auf jeder<br>Jm die Bestellung jetzt endgültig abzuschlie | mit Sie unsere <b>AGB</b> akzeptieren.<br>tellung nicht abschließen.<br><sup>r</sup> Seite, unten rechts im Fenster. • • • • • • • • • • • • • • • • • • • |               |

Bitte überprüfen Sie in Ihren E-Mails, ob Sie eine Bestellbestätigung erhalten haben.